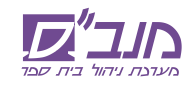

מדריך למשתמש למערכת "מנב"סנט- מאגר מידע כספי לבתי ספר בניהול עצמי"

מינהל תקשוב ומערכות מידע פיתח עבור בתי הספר, הרשויות והנהלת המשרד, תשתית בקרה אינטרנטית ופשוטה בשם "מאגר מידע כספי לבתי ספר בניהול עצמי", אשר יושמה <u>כמודול במנב"סנט.</u>

החל משנת הלימודים תשע"ג, כל בתי הספר שנכנסו לניהול עצמי, במתכונת החדשה בתשע"ב ובתשע"ג, יטענו למנב"סנט את קובץ התנועות הכספיות (קובץ המאזן) המשקף את המצב הכספי של בית הספר.

בתי הספר נדרשים להעביר את קובץ המאזן **בארבעה מועדים** במשך השנה:

| מועד הדיווח       | תקופה           | מס' תקופת הדיווח |
|-------------------|-----------------|------------------|
| בין 1-31 לאוקטובר | אוגוסט - ספטמבר | 01               |
| בין 1-31 לינואר   | אוגוסט - דצמבר  | 02               |
| בין 1-30 לאפריל   | אוגוסט – מרץ    | 03               |
| בין 1-31 לאוגוסט  | אוגוסט - יולי   | 04               |

#### <u>תרשים עבודה:</u>

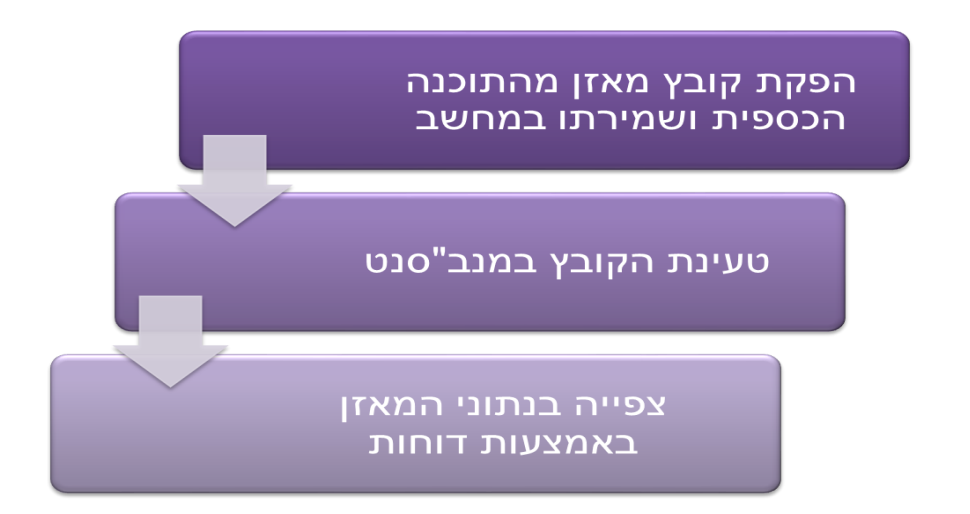

#### <u>תמיכה:</u>

- בעיות הזדהות (שם משתמש/סיסמא)</u>- מוקד סיסמאות בטל: 03-9298888
  - מטה איסוף (לאיסוף פרטי מזכירות)- בטל: 02-5414333
    - מוקד תמיכה תפעולית- בטל: 03-9298111

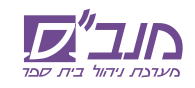

#### <u>תהליך העבודה:</u>

| a ( a ( a ( a ( a ( a ( a ( a ( a ( a (                                                                                                    |                                                                                                    | מדינה ישראל (The server)                                                                                                    | כניסה למנב"סנט אפשרית דרך אתר אוח,                                                                                                    | .1 |
|----------------------------------------------------------------------------------------------------|----------------------------------------------------------------------------------------------------|----------------------------------------------------------------------------------------------------|----------------------------------------------------------------------------------------------------|----|
| ז 1 תלמידים 1 הורים 🥰                                                                                                    | ד החינוך עובדי הוראו                                                                                                    | אות - משר                                                                                                    | בתפריט " <b>אתרי המשרד</b> " > בחר <b>"מנב"סנ</b>                                                                                                    |    |
| אראמה לעלון אוודעיי 🔹 אראמה לעלון אוודעיי                                                                                                    | נארה ההדוג האורד איר הייזער מוב"ד האירד מביות המוביני                                                                                                    |                                                                                                    | ולחץ על <b>"לאתר"</b> .                                                                                                    |    |
| MRF (2004)   Carrow   Carrow     Value (2004)   Value (2004)   Value (2004)     Value (2004)   Value (2004)   Value (2004)     Value (2004)   Value (2004)   Value (2004)     Value (2004)   Value (2004)   Value (2004)     Value (2004)   Value (2004)   Value (2004)     Value (2004)   Value (2004)   Value (2004)     Value (2004)   Value (2004)   Value (2004)     Value (2004)   Value (2004)   Value (2004)     Value (2004)   Value (2004)   Value (2004) | ער מילאלים<br>איז איז איז איז איז איז איז איז איז איז                                                                                                    |                                                                                                    |                                                                                                    |    |
| ער היראין ער שיר איר איר איר איר איר איר איר איר איר א                                                                                                    | reported from every prove an even in mean proof incom<br>preprior the TG- on from and TG- time 1 - or precise                                                                                                    | Broards Lana<br>Broar Bayrin<br>Broar Sarry<br>Broard Broard<br>Broard Sarry and<br>Broard Sarry and                                                                                                    |                                                                                                    |    |
| WWW                                                                                                    | .education.gov.il                                                                                                    | w=8                                                                                                    |                                                                                                    |    |
| הודעות ועדכונים                                                                                                    | אריש<br>במכורת<br>במכורת<br>שריש<br>שריש<br>שריש<br>שריש<br>מיז מיצי<br>מיז מיצי<br>מיז מיצי<br>מיז מיצי<br>מיז מיצי<br>מיז מיצי<br>מיז מיצי<br>מיז מיצי<br>מיז מיצי<br>מיז מיצי<br>מיז מיצי<br>מיז מיצי<br>מיז מיצי<br>מיז מיצי<br>מיז מיצי<br>מיז מיצי<br>מיז מיצי<br>מיז מיצי<br>מיז מיצי<br>מיז מיצי<br>מיז מיצי<br>מיז מיצי<br>מיצי<br>מיצי<br>מיצי<br>מיצי<br>מיצי<br>מיצי<br>מיצי | אודות<br>בתחר מנכ"ז (1.55, הוא<br>המעות השנות הכיכאות<br>אומן חדש, בבתי הסביר מי<br>שנות במערכת הסשנה<br>שנות בי הגדרה התבנים<br>מתג "סול שערכת העות בית<br>גמג "סול שערכת ביש<br>המגג "סול שערכת ביה<br>בינית ספרית<br>בינית ספרית<br>בינית ספרית<br>בינית הספרית<br>בינית הספרית<br>בינית המצור ביה מניר מעור<br>והערכות תלמידים | מתקבל מסך הכניסה למערכת.<br>דרישות המערכת: אקספלורר 8 ומעלה או<br>פיירפוקס (לדיווח הערכות מומלץ להפעיל א<br>המערכת בפיירפוקס) , אקרובט 7 וחיבור מ<br>לאינטרנט.<br>לכניסה לחץ על "כניסה למערכת". | .2 |
| אזדהות אישית<br>של מנהל / מזכירה<br>חת 1998-199                                                                                                    | ער ליישומי משרד החינוך<br>שממלומי שמומי בער החינוך<br>שני ממלומי שני היותר מיש בער שי<br>שני באר יומר מיש בער שי<br>וווווווווווווווווווווווווווווווווווו                                                                                                    | ניסה מאובטר<br>כניסה מאובטר                                                                                                    | מתקבל מסך פרטי הזדהות.<br>הקלד את פרטי ההזדהות האישיים שלך<br>(מנהל או מזכירה).<br>לבירור סיסמת הכניסה פנה למוקד התמיכר<br>בטלפון 03-9298888.<br>לכניסה למערכת לחץ על " <b>כניסה</b> ".         | .3 |
| ת ניסוי.<br>אנווארטיין סווין בארא                                                                                                    | מר, מינהל הקשוב מערכות מיזע<br>אי הבית<br>מהו העיכה משפעים חיזע<br>במחובית שפרים<br>איז אינעי הריבים<br>במחוב בעינים שפרים<br>במחוב בעינים שיינים<br>במחוב במחוב<br>הימית נוסטית<br>בעול<br>הימית נוסטית<br>בעול<br>הימית נוסטית<br>בעול<br>הימית נוסטית<br>בעול                                                                                                    | אגר ארג שיו הית שיו הית שיו הית משיד הית<br>זיז הנית נימי עות שייר הית<br>אגר                                                                                                    | מתקבל דף הבית של מערכת מנב"סנט.<br>לכניסה למודול "מאגר מידע כספי", בחר<br>בתפריט העליון ב" <b>יישומים נוספים" &gt;&gt; "מ</b><br>מידע כספי בבתי ספר בניהול עצמי" >><br>"טעינת קובץ".            | .4 |

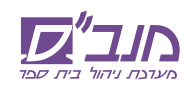

## מינהלת יישומי מנב"ס עבור מינהל תקשוב ומערכות מידע במשרד החינוך

|                                                                                                    | מתקבל השלב הראשון באשף לטעינת קובץ:<br>"בחירת קובץ".<br>לבחירת הקובץ מהמחשב, לחץ על<br>Browse".                        | .5 |
|----------------------------------------------------------------------------------------------------|----------------------------------------------------------------------------------------------------|----|
| Choose File to Upload ? X   Look in: My Documents ? ? *   My Recent<br>Documents My Pictures *   My Recent<br>Desktop My Videos *   My Documents * *   My Documents * *   My Computer * *   My Network<br>Places File name: Ksafim_249166_042012_24 Open   Files of type: All Files (*.*) * Cancel                                                                                                    | מתקבלת חלונית לבחירת קובץ. סמן את<br>הקובץ הרצוי. שים לב, על הקובץ להיות שמור<br>בפורמט XML.<br>לחץ על <b>"open"</b> . | .6 |
| עריג איז מער היהס, מעה לקשב מערכת מיל איז איז מער המיני לארגי איז איז מער היא איז מער היא איז מער הי<br>איז מער געיא געאין מער איז מער געיין איז מער היא איז מער היא איז מער היא איז מער היא איז מער היא איז מער היא איז<br>באיז מער געיין געני געניגעראיז איז מער איז מער איז מער געיין געניגעראיז מער איז מער געיין געניגעראיז מער איז געני | לחץ על כפתור " <b>המשך</b> ".                                                                                          | .7 |

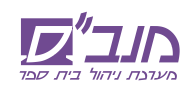

#### מינהלת יישומי מנב"ס עבור מינהל תקשוב ומערכות מידע במשרד החינוך

|                                                                                                    | במידה וישנן שגיאות בקליטת הקובץ, יתקבל<br>השלב השני: "בדיקת תקינות הקובץ".<br>במקרה זה, חזור לתוכנה הכספית של בית<br>הספר, ותקן את השגיאות. לקבלת סיוע יש<br>לפנות לספק התוכנה הכספית.<br>לאחר מכן, חזור למנב"סנט וקלוט את הקובץ<br>מחדש. | .8  |
|----------------------------------------------------------------------------------------------------|----------------------------------------------------------------------------------------------------|-----|
| אראיג איזאל מער הזמן, ציגרו הזמן אפער מערכת פדע<br>מנב" 00 מאגר כספי - טעינת קובץ<br>דקרבת נהל בערנת שימן היה הערמי "שמיפוציפין דאת"                                                                                                    | במידה והקובץ תקין, יתקבל השלב השלישי:<br>"משונת בנתונים"                                                                                                    | .9  |
| שם מסור מוסול דאבון (11111) שעת הליחודים העולני<br>סבחירת קובדן 9בריקת תקטות קובדן<br>סבחירת קובדן 9בריקת תקטות קובדן                                                                                                    | סעינול חנולונים .                                                                                                    |     |
| ארג גל, 2010 אין 2010 אין 2010 אין 2010 אין 2010 אין 2010 אין 2010 אין 2010 אין 2010 אין 2010 אין 2010 אין 2010<br>סיר ארגערי ארגערי אוגעריי ארגערי ארגערי ארגערי ארגערי ארגערי ארגערי ארגערי ארגערי ארגערי ארגערי ארגערי ארגערי ארגערי ארגערי ארגערי ארגערי ארגערי ארגערי ארגערי ארגערי ארגערי ארגערי ארגערי ארגעריי ארגערי ארגערי ארגערי ארגערי ארגערי ארגערי ארגערי ארגערי ארגערי ארגעע<br>ארגערערי ארגערי ארגערי ארגערי ארגערי ארגערי ארגערי ארגערי ארגערי ארגערי ארגערי ארגערי ארגערי ארגערי ארגעריעריעעע | לצפייה בדוחות לחץ על כפתור " <b>לצפייה</b> ".                                                                                                    |     |
| אדיגת שיאל, מאוד החשך, משוד החשך, משוד החשך, משוד החשך, משוד החשך, משוד החשך, משוד החשך, משוד החשך, משוד החשך, מ<br>מנכב" סייס דוחות<br>הקיבות ומה   מערמ שעת   ממל הערה   ישמים מספים   הזות                                                                                                    | מתקבל מסך הדוחות.                                                                                                    | .10 |
| שם מוסר מוסר דרובה (11111) שנה הלימודים השלג<br>מתק מיכו אי ראשה פמחקה אי מוסר (מוסר דרובה (11111) אי שם פיטר (מוכ אי שנג לימודים (מצל אי הקפת המתק 10 אי                                                                                                    | אונ נונוני המאזן ניונן לדאות בארבעה דוחות,<br>וכו ברשימת סעיפים תקציביים. בחר את הדוח                                                                                                    |     |
| אס הדוק המתובחת ביותר של אין אין אין אין אין אין אין אין אין אין                                                                                                    | הרצוי, ולחץ על " <b>הפקת דוח</b> ".                                                                                                    |     |
| דה פיתו האנק (הרים<br>השת סעיפה תקצובים                                                                                                    | ניתן לבחור תקופת מאזן אחרת להצגת                                                                                                    |     |
|                                                                                                    | הדוחות.                                                                                                    |     |
|                                                                                                    | ניתן לייצא את הדוחות לאקסל.                                                                                                    |     |

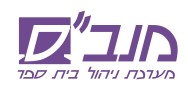

## מינהלת יישומי מנב"ס עבור מינהל תקשוב ומערכות מידע במשרד החינוך

| שורעת ישראל, משיד החינך, משיל החינך, משיל החינך, משיל החינך, משיל החינך, מיד אות שער מערכות מידע<br>מעבעייסטייע דאר העיני<br>ריין איז איזע מויגרע מיד איז מידע משיע מערכות מידע<br>במילע ברא עשי<br>הערכע לא<br>היות מידער בענות<br>היות מידער בענות<br>היות מידער בענות<br>היות מידער בענות | בית ספר יכול לצפות בנתוני הדיווח של המאזן<br>הכספי גם במסך "צפייה בנתוני מאזן למוסד".<br>בחר בתפריט העליון ב <b>"יישומים נוספים"</b> >><br>"מאגר מידע כספי בבתי ספר בניהול עצמי"<br>>> "צפייה בנתוני מאזן".                                                             | .11 |
|----------------------------------------------------------------------------------------------------|----------------------------------------------------------------------------------------------------|-----|
|                                                                                                    | במסך זה ניתן לצפות בנתוני המאזן במוסד.<br>ניתן לראות את שנת ההצטרפות של המוסד<br>לניהול עצמי, וכן לצפות בנתוני מאזן משנים<br>קודמות.<br>מוצגים פרטי המוסד, וכן סטטוס לפי תקופות<br>מאזן.<br>מאזן.<br>ניתן לראות באילו תקופות מאזן, הקובץ<br>מהתוכנה הכספית נקלט במערכת. | .12 |

# בהצלחה!